# Instrukcja konfiguracji telefonu Yealink serii T

dla klientów usługi Prepaid w sieci easyCALL.pl

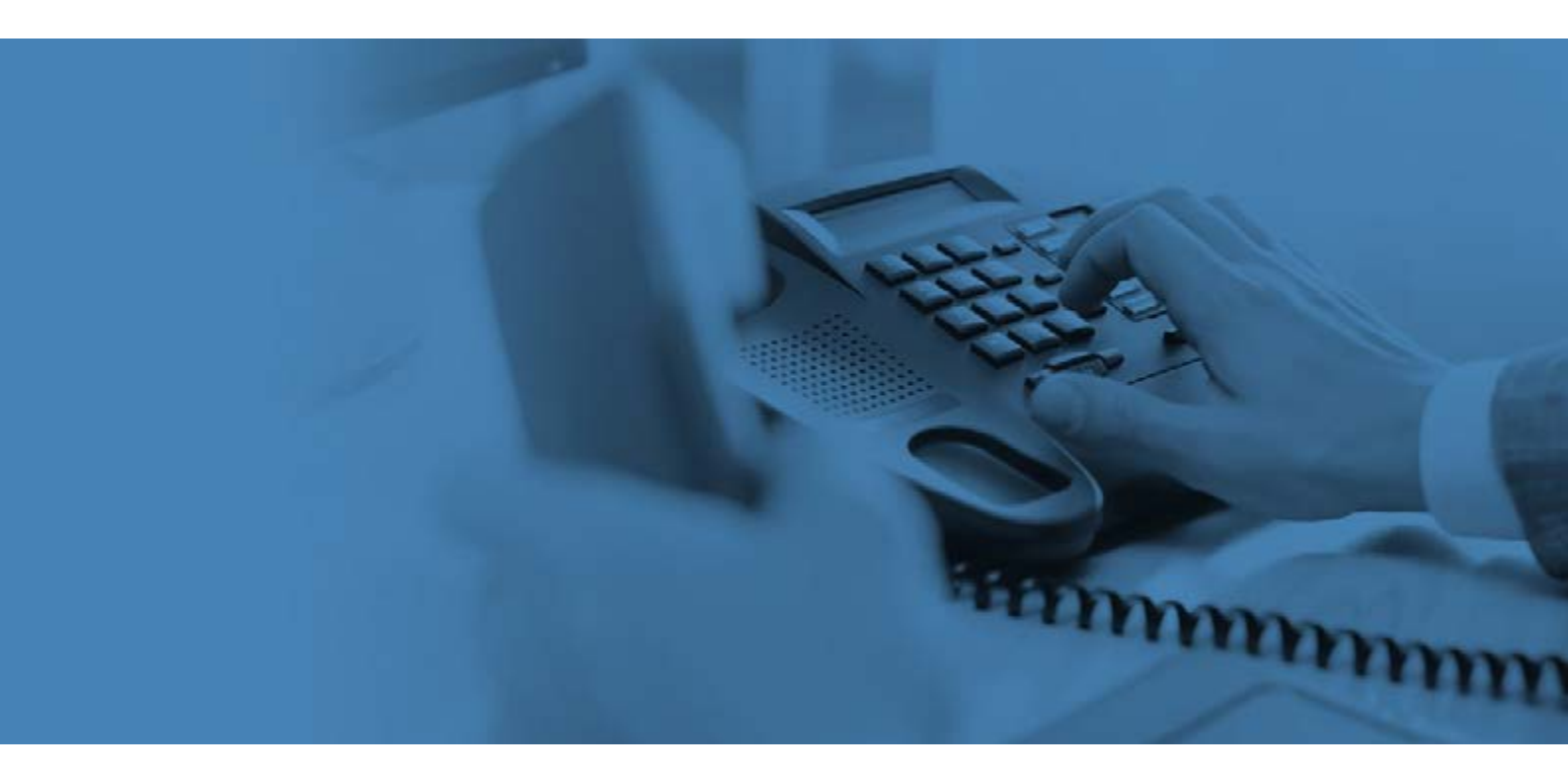

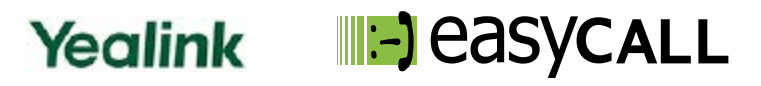

# Instrukcja konfiguracji telefonu Yealink serii T (T19 E2, T21 E2, T27G, T29G, T32G, T38G, T40G, T41P, T42G, T46G, T46S, T48G)

dla klientów usługi Prepaid w sieci easyCALL.pl

# 1. Opis instrukcji i aplikacji

W tym poradniku znajdziesz niezbędne informacje na temat konfiguracji oraz użytkowania telefonów Yealink serii T w ramach usług prepaid w sieci easyCALL.pl. Zapraszamy do zapoznania się z tym dokumentem, aby poznać w pełni możliwości opisanego niżej urządzenia.

Telefony Yealink serii T to telefony desktop, pozwalające na korzystanie z połączeń w ramach sieci VoIP. W swojej gamie posiadają prosty telefon biurowy (model T-19 - <u>tutaj</u> opisujemy jego możliwości) jak i zaawansowane, rozbudowane modele posiadający szeroki zakres funkcji i zastosowań (np. modele T27G, T29G, T46G, T48G). Cechy te sprawiają, że telefony Yealink są najlepszym rozwiązaniem dla małych i średnich firm, jak i dużych korporacji, które świetnie współpracują z usługą biznes sieci easyCALL.pl.

W celu zapoznania się z możliwościami naszych usług w oparciu o telefony Yealink zapraszamy na naszego bloga.

# 2. Instalacja telefonu

#### a) Instalacja podstawy

Wepnij podstawkę pod telefon lub umieść telefon na ścianie zgodnie ze schematem:

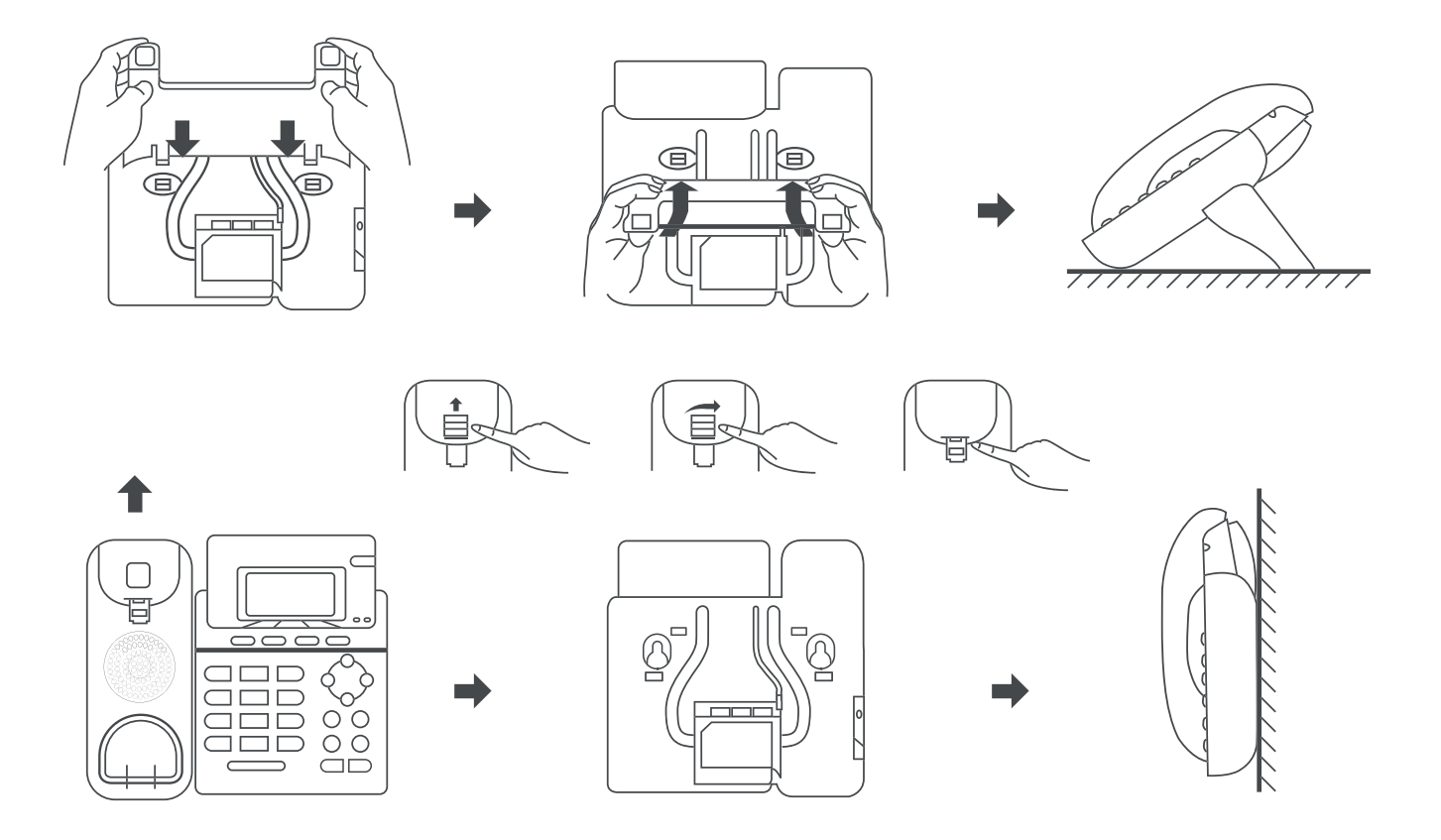

#### b) Słuchawka/Słuchawki nauszne

Podłącz słuchawkę (Handset) lub słuchawki zakładane na głowę (Headset) do odpowiedniego portu:

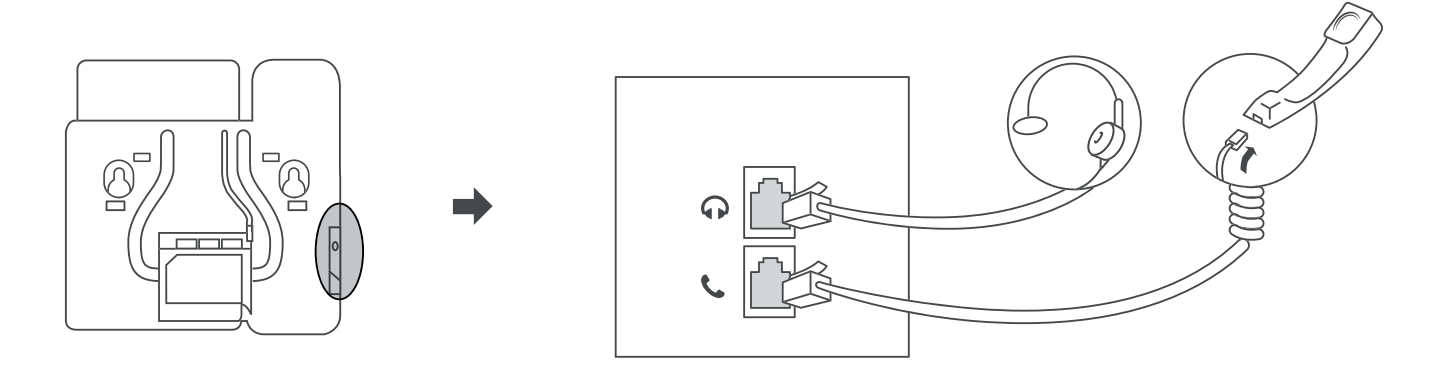

#### c) Zasilanie oraz Internet

Podłącz kabel zasilający do gniazda DC(5V), kabel sieciowy znajdujący się w pudełku (lub inny dowolny kabel Ethernet) do gniazda Internet. Do gniazda PC (opcjonalnie) można wpiąć komputer/laptopa również po kablu sieciowym.

# d) Zasilanie przez PoE (Power over Ethernet)

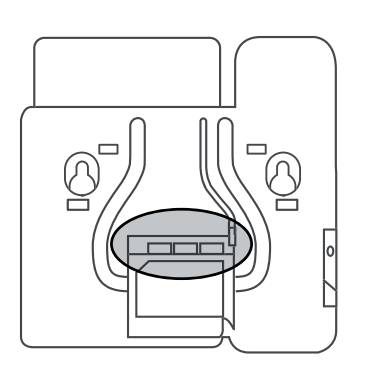

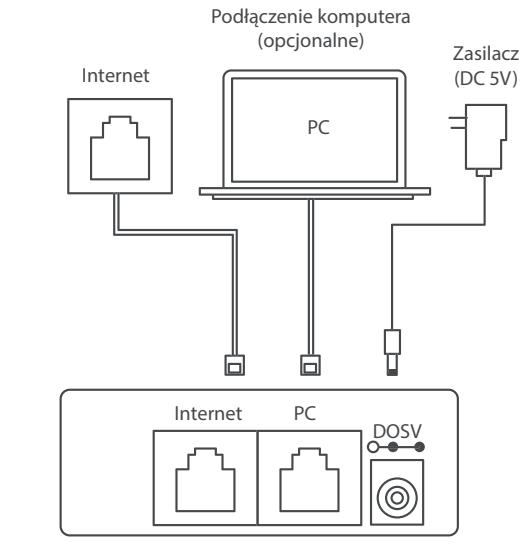

Podłącz kabel sieciowy do portu Internet w telefonie oraz do switcha, który pozwala na zasilanie poprzez PoE. Do portu PC można podłączyć komputer lub laptop.

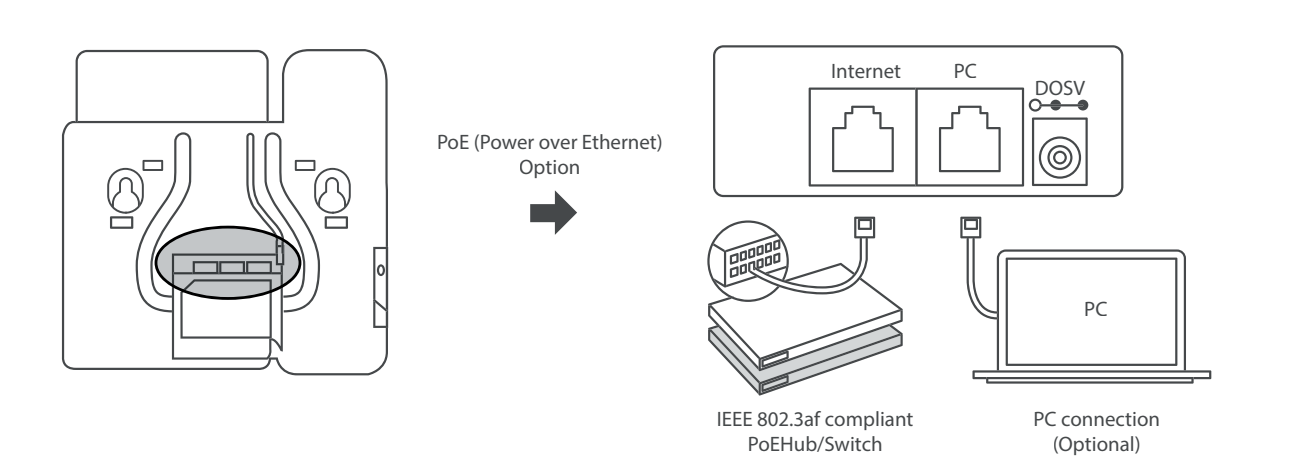

# 3. Uruchomienie telefonu

Po podłączeniu zasilania telefon uruchomi się automatycznie, na ekranie pojawi się komunikat "Initialization". Telefon spróbuje uzyskać adres IP z DHCP sieci lokalnej, do której został podłączony.

| a) Status telefonu i dostęp do panelu zarządzania przez przeglądarkę                |  |  |  |  |  |  |  |
|-------------------------------------------------------------------------------------|--|--|--|--|--|--|--|
| Po uruchomieniu wciśnij na telefonie przycisk ${\mathscr O}$ lub na ekranie wybierz |  |  |  |  |  |  |  |
| Menu -> Status.                                                                     |  |  |  |  |  |  |  |
| Poruszaj się po liście za pomocą strzałek 🛛 🚱 🏠                                     |  |  |  |  |  |  |  |

| Status |       |       |       |          |  |  |  |  |
|--------|-------|-------|-------|----------|--|--|--|--|
| 1.     | IPv4: | 10.2  | .20.2 | 14       |  |  |  |  |
| 2.     | MAC A | dders | s: 00 | :15:65:8 |  |  |  |  |
| 3.     | Firmw | are:  | 53.81 | .0.40    |  |  |  |  |
| Bad    | ck    |       |       |          |  |  |  |  |

Uruchom przeglądarkę na komputerze podłączony do tej samej sieci lokalnej, co telefon. W pasku adresu wpisz adres IP odczytany z telefonu z polu **Status** (np. 192.168.0.123). Pojawi się okno logowania, wprowadź login **admin** oraz hasło **admin**.

| Login                | Enterprise IP phone SIP-T19P_E2 |
|----------------------|---------------------------------|
| Username<br>Password | admin<br>•••••                  |
| С                    | onfirm Cancel                   |

Po zalogowaniu widoczna będzie zakładka **Status**, gdzie podane będą informacje o Wersji, Certyfikacie oraz Sieci. **TIP**: W prawym górnym rogu można zmienić język na Polski.

| Yealink T19 E2 |        |                                                                                                    |                                           |                                                                                                    |         |            |         | Wyłoguj<br>Polski (Polish) 🔻 |
|----------------|--------|----------------------------------------------------------------------------------------------------|-------------------------------------------|----------------------------------------------------------------------------------------------------|---------|------------|---------|------------------------------|
|                | Status | Konto                                                                                                    | Sieć                                      | Klawisze D                                                                                                    | Funkcje | Ustawienia | Książka | Bezpieczeńs                  |
| Status         |        | Wersja<br>Wersja oprogran<br>Wersja sprzętu<br>Device Certifica<br>Device Certifica<br>Sieć<br>Port Internet<br>IP∨4<br>Tryb portu WAN<br>Adres IP WAN<br>Maska podsieci<br>Brama<br>Podstawowy DN<br>Zapasowy DNS<br>Ogólne właści<br>Adres MAC | mowania<br>te<br>NS<br><b>wości sieci</b> | 53.81.0.25<br>53.0.0.224.0.0.0<br>Factory Installed<br>IPv4<br>DHCP<br>192.168.0.163<br>255.255.255.0<br>192.168.0.1<br>8.8.8.8 |         |            |         |                              |
|                |        |                                                                                                    |                                           | · ·                                                                                                    |         |            |         |                              |

# 4. Zmiana hasła do telefonu

**Po pierwszym zalogowaniu zalecamy zmianę domyślnego hasła na własne**, aby zapewnić bezpieczeństwo urządzeniu i danym, które będą w nim wprowadzane. Aby zmienić hasło, przejdź do zakładki **Bezpieczeństwo**. Wybierz typ użytkownika, dla którego chcesz zmienić hasło, podaj aktualne hasło i wprowadź dwukrotnie nowe hasło (proponujemy minimum 8 znaków składające się z liter i cyfr), następnie kliknij **Potwierdź**.

| Yealink T19 E2      |                 |                 |         |                    | Wyloguj<br>Polski (Polish) 🔹 |
|---------------------|-----------------|-----------------|---------|--------------------|------------------------------|
|                     | Status Konto    | Sieć Klawisze D | Funkcje | Ustawienia Książka | Bezpieczeństwo               |
| Hasło               | Typ użytkownika |                 | Admin   | ▼                  |                              |
| Zaufane certyfikaty | Stare hasło     |                 |         |                    |                              |
| Certyfikaty serwera | Nowe hasło      |                 |         |                    |                              |
|                     | Potwierdź hasło |                 |         |                    |                              |
|                     |                 | Potwierdź       |         | Anuluj             |                              |

# 5. Manualna konfiguracja konta użytkownika usługi easyCALL.pl

a) Przejdź do zakładki Konto.

W polu Aktywność linii wybierz Enabled.

| Yealink T21 E2 |        |                   |            |              |            |          | Wyloguj<br>Polski (Polish) • |
|----------------|--------|-------------------|------------|--------------|------------|----------|------------------------------|
|                | Status | Konto Sieć        | Klawisze D | Funkcje      | Ustawienia | Książka  | Bezpieczeńs                  |
| Rejestracja    | Sta    | tus rejestracji   |            | Zarejestrowa | ine        |          |                              |
| Podstawowe     | Akt    | ywność linii      |            | Enabled      |            | •        |                              |
| Kodeki         | Ety    | kieta             |            | Label        |            |          |                              |
| 7              | Naz    | zwa wyświetlana   |            | 341258       |            |          |                              |
| Zaawansowane   | Naz    | zwa rejestracyjna |            | 341258       |            |          |                              |
|                | Naz    | zwa użytkownika   |            | 341258       |            |          |                              |
|                | Has    | sło               |            | ••••         |            |          |                              |
|                | 1 S    | IP Serwer         |            |              |            |          |                              |
|                | UR     | L serwera         |            | sip.easycal  | l.pl       | Port 506 | 0                            |
|                | Tra    | nsport            |            | UDP          |            | V        |                              |
|                | Wy     | gaśnięcie serwera |            | 180          |            |          |                              |
|                | lloś   | ć ponowień        |            | 3            |            |          |                              |

#### Pozostałe pola uzupełnij następująco:

Etykieta: dowolny tekst/numer (będzie wyświetlany na ekranie telefonu) Nazwa wyświetlana: numer telefonu w sieci easyCALL (SIP login) Nazwa rejestracyjna: numer telefonu w sieci easyCALL (SIP login) Nazwa użytkownika: numer telefonu w sieci easyCALL (SIP login) Hasło: hasło do podanego numeru użytkownika (SIP hasło) możliwość wygenerowania hasła po zalogowaniu na profil klienta i wybraniu: moje konto > dane ustawień easyCALL (hasło musi składać się z minimum 12 znaków i jednej cyfry). 1 SIP Serwer URL Serwera: sip.easycall.pl Transport: UDP Wygaśnięcie rejestracji: 180 NAT (na samym dole): wybierz STUN

Pozostałe pola pozostaw w domyślnym ustawieniu, kliknij przycisk **Potwierdź**. Jeśli konfiguracja jest poprawna, na górze w polu **Status rejestracji** pojawi się **Zarejestrowane**.

b) Przejdź do zakładki Kodeki.
 W kolumnie po prawej wybierz kodeki:
 PCMU
 PCMA
 G.729

Reszta kodeków powinna być w kolumnie po lewej. Kliknij przycisk Potwierdź.

| Yealink T21 E2 |        |                                      |                                           |       |       |                             |            |          | Wyloguj<br>Polski (Polish) 🗸 |
|----------------|--------|--------------------------------------|-------------------------------------------|-------|-------|-----------------------------|------------|----------|------------------------------|
|                | Status | Konto                                | Sieć                                      | Klawi | sze D | Funkcje                     | Ustawienia | Książka  | Bezpieczeńs                  |
| Rejestracja    | Kodek  | i audio                              |                                           |       |       |                             |            |          |                              |
| Podstawowe     |        | iLBC_15_2                            | e kodeki<br>2kbps                         | •     |       | Właczone ko<br>PCMU<br>PCMA | аекі       | <u>^</u> |                              |
| Kodeki         |        | G726-24<br>G726-32                   |                                           |       |       | G729                        |            |          |                              |
| Zaawansowane   |        | G726-40<br>opus<br>iLBC_13_3<br>G722 | G726-40<br>opus<br>iLBC_13_33kbps<br>G722 |       | -     |                             |            |          |                              |
|                |        |                                      | Con                                       | firm  |       |                             | Cano       | cel      |                              |

c) Przejdź do zakładki Sieć -> NAT
W dziale STUN uzupełnij:
Aktywne: Enabled
STUN Server: stun.easycall.pl
STUN port: 3478

| Yealink T21 E2 |        |                |                |            |          |                                       |         | Wyloguj<br>Polski (Polish) 🔹 |
|----------------|--------|----------------|----------------|------------|----------|---------------------------------------|---------|------------------------------|
|                | Status | Konto          | Sieć           | Klawisze D | Funkcje  | Ustawienia                            | Książka | Bezpieczeńs                  |
| Podstawowe     | Nat    | : Manual       | ktywne         |            | Disabled |                                       | ,       |                              |
| Port PC        |        | IF             | Address        |            |          |                                       |         |                              |
| NAT            | ICE    | :<br>          | ktuwne         |            | Disabled |                                       |         |                              |
| Zaawansowane   |        | ~              | Rtywne         |            | Disabled | · · · · · · · · · · · · · · · · · · · |         |                              |
|                | STU    | <b>JN</b><br>A | ktywne         |            | Enabled  |                                       | · ]     |                              |
|                | TUI    | RN             |                |            |          |                                       |         |                              |
|                |        | A              | ktywne         |            | Disabled |                                       | ,       |                              |
|                |        | т              | URN Server     |            |          |                                       |         |                              |
|                |        | т              | URN Port (1~65 | 535)       | 3478     |                                       |         |                              |
|                |        | Ν              | azzwa użytkowr | nika       |          |                                       |         |                              |
|                |        | н              | asło           |            | *******  | k                                     |         |                              |

Pozostałe opcje pozostaw niezmienione. Kliknij przycisk Potwierdź.

Po wykonaniu wszystkich kroków przejdź do zakładki **Status**. Na samym dole znajduje się **Status kont**. Jeśli widnieje jako **Zarejestrowane**, to telefon został poprawnie skonfigurowany. Wykonaj połączenie wychodzące z telefonu, aby sprawdzić poprawność realizacji połączeń. Następnie wykonaj połączenie z innego dowolnego numeru, na numer w sieci easyCALL, aby zweryfikować poprawność przyjmowania połączeń.

# 6. Książka telefoniczna

### a) Książka lokalna

Przejdź do zakładki Książka -> Lokalna książka

Książkę można uzupełniać ręcznie, dodając poszczególne pozycje poprzez sekcję Książka

|                              |                        |                  |                     |                           |                                         |               | _       | Wyloguj<br>Polski (Polish) 🔹 |
|------------------------------|------------------------|------------------|---------------------|---------------------------|-----------------------------------------|---------------|---------|------------------------------|
|                              | Status                 | Konto            | Sieć                | Klawisze D                | Funkcje                                 | Ustawienia    | Książka | Bezpieczeńs                  |
| l okalna ksiażka             | Index Nazwa            | a Numer          | biurowy Num         | ner komórkowy             | Inny numer                              | Wszystkie 🔹 🔲 |         |                              |
|                              | 2                      |                  |                     |                           |                                         |               |         |                              |
| Zdalna książka<br>adresowa   | 3                      |                  |                     |                           |                                         |               |         |                              |
| Informacje<br>o połaczeniach | 5                      |                  |                     |                           |                                         |               |         |                              |
| LDAP                         | 7<br>8                 |                  |                     |                           |                                         |               |         |                              |
| Multicast IP                 | 9<br>10                |                  |                     |                           |                                         |               |         |                              |
| Ustawionia                   | Strona 1 Wstecz N      | lastępny Rozłącz | Usuń wszystkie Usuń | Przenieś do               |                                         | Wszystkie 🔻   |         |                              |
| UStawienia                   | Książka                |                  |                     | Książka                   |                                         |               |         |                              |
|                              | Nazwa<br>Numer biurowy |                  |                     | Grupa<br>Dzwonel          | Auto                                    |               |         |                              |
|                              | Numer komórkowy        |                  |                     | Dodaj E                   | dytuj Usuń Usuń                         | wszystko      |         |                              |
|                              | Dzwonek                | Auto             |                     | Wybierz pl<br>Importuj X  | ik Nie wybrano pliku<br>ML Exportuj XML | anej          |         |                              |
|                              | Grupa<br>Dodaj Edytuj  | Wszystkie ko     | ntakty              | Wybierz pl     Importuj C | ik Nie wybrano pliku<br>SV Exportuj CSV | 📄 Pokaż tytuł |         |                              |
|                              |                        |                  |                     |                           |                                         |               |         |                              |

Pozostałe opcje pozostaw niezmienione. Kliknij przycisk Potwierdź.

Po wykonaniu wszystkich kroków przejdź do zakładki **Status**. Na samym dole znajduje się **Status kont**. Jeśli widnieje jako **Zarejestrowane**, to telefon został poprawnie skonfigurowany. Wykonaj połączenie wychodzące z telefonu, aby sprawdzić poprawność realizacji połączeń. Następnie wykonaj połączenie z innego dowolnego numeru, na numer w sieci easyCALL, aby zweryfikować poprawność przyjmowania połączeń.

# 8. Funkcje podstawowych przycisków i klawiszy

Strzałki oraz przycisk zatwierdzania - przyciski kontroli pozwalają operować na wyświetlaczu w Interfejsie telefonu
Koperta - przejście do odebranych wiadomości głosowych
Słuchawki - włącza/wyłącza słuchawki (jeśli są podłączone do telefonu)
Mikrofon (przekreślony) - pozwala wyciszyć mikrofon w trakcie rozmowy
Transfer (dwie słuchawki) - pozwala na transfer połączeń w trakcie połączenia. Aby wykonać transfer z konsultacją, należy wybrać \*numer telefonu# (w trakcie rozmowy). Po połączeniu z osobą, do której chcemy przekierować naszego rozmówcę możemy należy się rozłączyć, aby dokończyć transfer. Po naszym rozłączeniu, nasz rozmówca zostanie zestawiony z osobą, do której wykonaliśmy przekierowanie. Możemy tez skorzystać z funkcji "Przekaż" dostępnej na wyświetlaczu.
Speaker - przycisk włączający/wyłączający tryb głośnomówiący
RD - Redial, czyli ponowne wybranie ostatnio wybranego numeru
Przyciski głośności - zwiększanie/zmniejszanie głośności

#### 9. Reset fabryczny

Reset do ustawień fabrycznych można wykonać na dwa sposoby:

#### a) Interfejs telefonu

Należy kliknąć opcję Menu na telefonie i przejść do Settings -> Advanced settings

Tutaj musimy podać hasło administratora ustawione na telefonie (domyślne: admin).

Po podaniu hasła należy przejść do opcji Reset Config -> Reset to factory.

Po potwierdzeniu wyboru telefon zrestartuje się i po ponownym uruchomieniu będzie wyczyszczony z poprzedniej konfiguracji.

#### b) Panel użytkownika (dostępny przez przeglądarkę)

Po wejściu na panel użytkownika (poprzez adres IP telefonu) należy przejść do zakładki **Ustawienia** -> **Aktualizuj** i kliknąć przycisk **Reset to factory**. Po potwierdzeniu wyboru telefon zrestartuje się i po ponownym uruchomieniu będzie wyczyszczony z poprzedniej konfiguracji.

| Yealink T19 E2      |                                        |                    |                   | Wyloguj<br>Polski (Polish) |
|---------------------|----------------------------------------|--------------------|-------------------|----------------------------|
| ſ                   | Status Konto Sieć                      | Klawisze D Funkcje | Ustawienia Książ  | zka Bezpieczeńst           |
| Preferencje         | <b>Wersja</b><br>Wersja oprogramowania | 53.81.0.25         |                   |                            |
| Data i Czas         | Wersja sprzętu                         | 53.0.0.224.0.0.0   |                   |                            |
| ldetyfikacja numeru | Reset                                  |                    |                   |                            |
| Aktualizuj          | Reeset to factory                      | Reeset to factory  |                   |                            |
| Auto Provision      | Reboot                                 | Reboot             |                   |                            |
| Konfiguracja        | Wybierz i akualizuj oprogramowanie     | Wybierz plik       | Nie wybrano pliku |                            |
| Dial Plan           |                                        | Aktualizuj         |                   |                            |

#### 10. Przydatne linki

Na naszej stronie znajdziesz instrukcje do pozostałych modeli telefonów Yealink oraz innych producentów urządzeń VoIP. Aby zobaczyć/pobrać instrukcje przejdź <u>tutaj</u>.

Zachęcamy do odwiedzin w naszym sklepie internetowym, w którym znajdziesz urządzenia VoIP (Telefony IP, Bramki, Słuchawki) wielu znanych producentów. Aby przejść do sklepu kliknij <u>tutaj</u>.

Zapraszamy również na naszego <u>bloga</u> gdzie znajdziesz porady oraz artykuły opisujące profesjonalne rozwiązania dla firm.

mmmmm

Zachęcamy też do zakupu sprzętu w atrakcyjnych cenach w naszym <u>Sklepie internetowym</u>

W przypadku problemów lub zapytań, zachęcamy do kontaktu z naszym **Biurem Obsługi Klienta** pod numerem **224725050** lub pod adresem **pomoc@easycall.pl**.

Biuro jest czynne od poniedziałku do piątku w godzinach 08:00 –19:00.